## Masovno zatvaranje otvorenih stavki

Zadnje ažurirano28/08/2023 10:46 am CEST

Uputa se odnosi na masovno zatvaranje otvorenih stavki. Ako je kroz godinu ostalo otvorenih stavki i želimo otvorena plaćanja i račune masovno zatvoriti, to možemo napraviti masovnim zatvaranjem otvorenih stavki.

Masovno zatvaranje obično koristimo na kraju poslovne godine prije nego pokrenemo Godišnje obrade.

 U modulu Poslovanje > Otvorene stavke odaberemo polje Masovno zatvaranje.

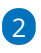

Program prikaže otvorene stavke stranaka, previđen iznos zatvaranja i po čemu se knjiženja podudaraju.

Otvorene stavke - Zatvaranje otvorenih stavki

 Izbor akcije
 Izbor redaka
 Pregled izabranih redaka
 Izvođenje i poruka

 Zatvori
 Nazad
 Naprijed
 Odabranih: 0

 Uzni u obzir temeljnice s
 31.12.2023
 0
 U obzir uzmi i kompenzacije

 Image: Constraint stavki
 0
 1
 1

 Stranka
 Konto
 N
 Predviđen iznos zatvaranja
 Poduđaranje

 Harmory d.o.
 1200
 EUR
 IB:2
 Izvađaki: ADDIKO BANK (3¥EURIYS1)
 829.52
 iznos

**3** Kvačicom **označimo** otvorene stavke koje želimo zatvoriti.

4 Program kao datum temeljnice predloži zadnji dan u poslovnoj godini

(datum je moguće promijeniti).

5 Ako označimo U obzir uzmi i kompenzacije, program će uključiti i

kompenzacije u odabir.

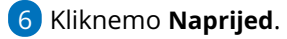

7 Provjerimo odabrana zatvaranja otvorenih stavki i kliknemo Izvrši.

8 Prikaže se obavijest: Izvest će se odabrane aktivnosti. Želite li

nastaviti? > kliknemo U redu.

## Š**to program napravi?**

Program (počevši od najstarijih knjiženja) pronalazi podudarna knjiženja i međusobno ih zatvara:

- najprije zatvara knjiženja s istom vezom za plaćanje i jednakim otvorenim iznosom
- zatim zatvara knjiženja s istom vezom za plaćanje
- zatim zatvara knjiženja s istim otvorenim iznosom

• zatim zatvara knjiženja bez obzira na vezu za plaćanje i iznos